# QUICK REFERENCE GUIDE FOR 2200+ CONTROLLER WITH GRAPHIC DISPLAY

## NOTE:

The controller is pre-programmed and configured for unit specific. In case of modification to the factory setting is required, use the following password to gain access to the "Setup" menu.

#### PASSWORD: 1798

1. Hardware Descriptions

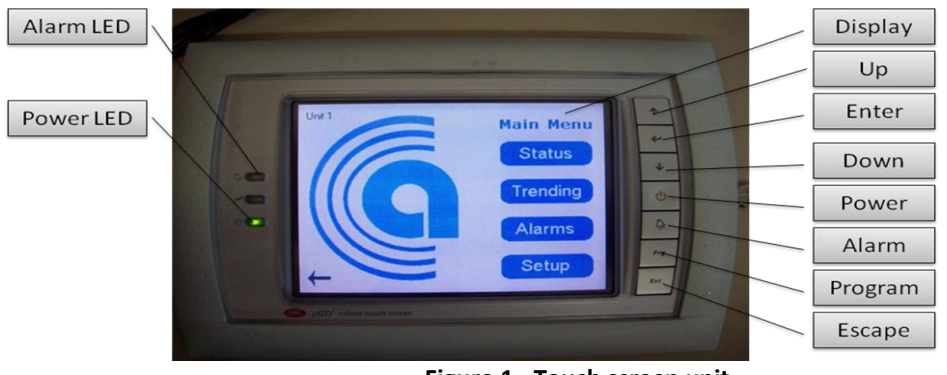

Figure 1 - Touch screen unit

There are two possible ways to navigate around the touch display unit screen

- Using the touch screen to navigate
- Using the hardware keyboard buttons

# Hardware Buttons Description

- Up Move the current selection to the previous item
- Down Move the current selection to the next item
- Enter Select the current selection
- Power Turn the unit ON/OFF
- Alarm View the current alarm log
- Program For future use
- Escape Exit current menu

#### LED Lights

- Alarm
  - o Solid Red: indicates active/passed alarm. It remains active until the alarm reset is made
  - OFF: No active alarm or system is OFF
- Power LED
  - Solid Green: System is current on
  - OFF: System is OFF

## 2. Menu Descriptions

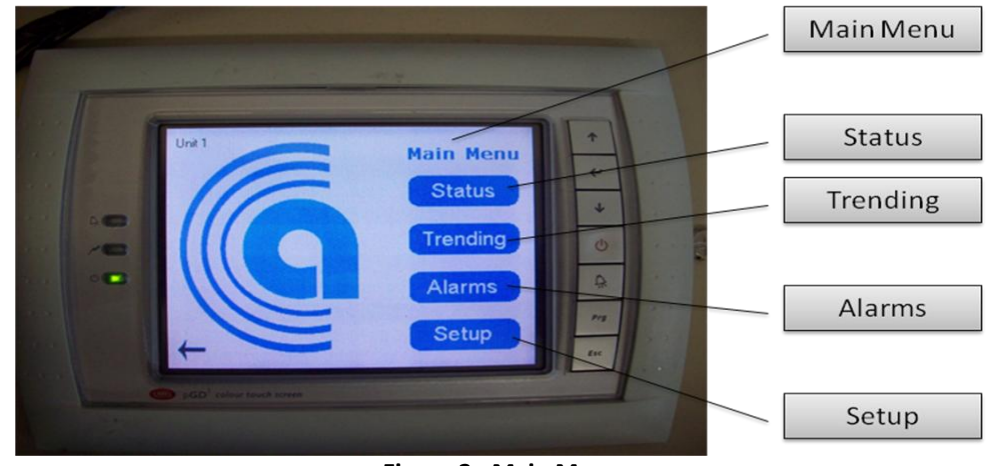

Figure 2 - Main Menu

Main Menu Selection

- Status Displays current temperature, humidity, and system demand
- Trending Graphical display of current/past status reading
- Alarms Display or Reset current/previous alarms
- Setup Unit setup
- 3. Status Menu

|                | Unit Status - General<br>Room Temperature<br>Room Humidity: | Unit 1 + + + + + + + + + + + + + + + + + + | Cooling<br>Stages |
|----------------|-------------------------------------------------------------|--------------------------------------------|-------------------|
| ů ů            | Cooling: 0%<br>Heating: 0%                                  |                                            | Heating<br>Stages |
|                | ACTIVE SYSTEM                                               |                                            | Demands           |
| and the second |                                                             |                                            |                   |

Figure 3 - Status Menu

**Unit Status** 

- Demands Displays Fan, cooling, heating, humidification, dehumidification, excess humidity draining, and humidifier
- Cooling and Heating stages Displays current operating stages

## 4. Trending

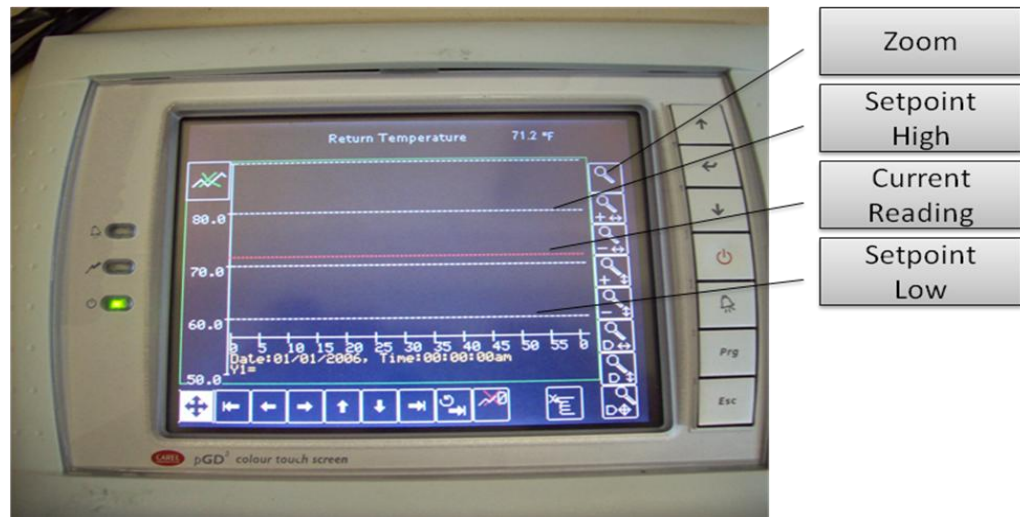

Figure 4 - Status graphing display

# Graphing display

- Zoom Zoom IN, OUT, UP, DOWN
- Setpoint Shows current high/low setpoints
- 5. Alarms

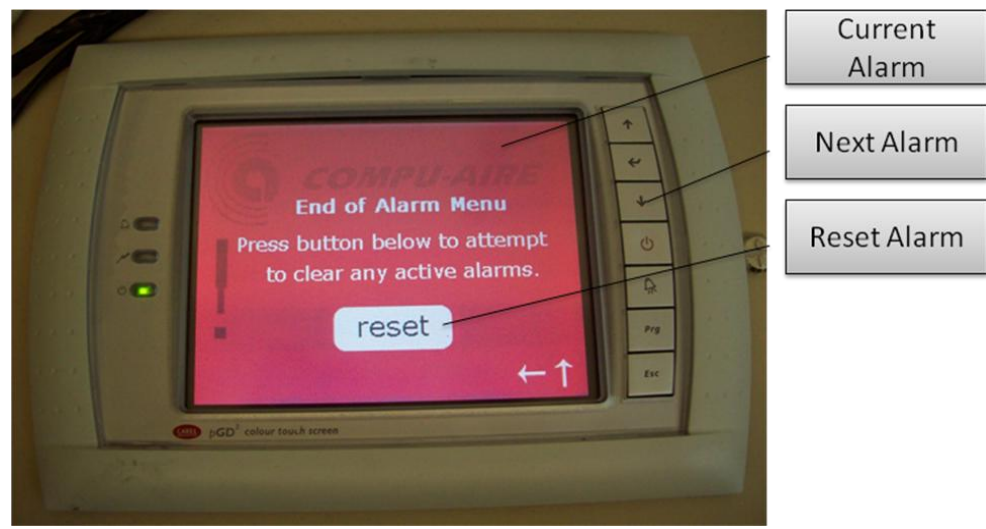

Figure 5 - Alarm Menu

- Current Alarm Shows current alarms status
- Next Alarm Show next alarm
- Reset Alarm Clear all alarms

# 6. Setup Menu

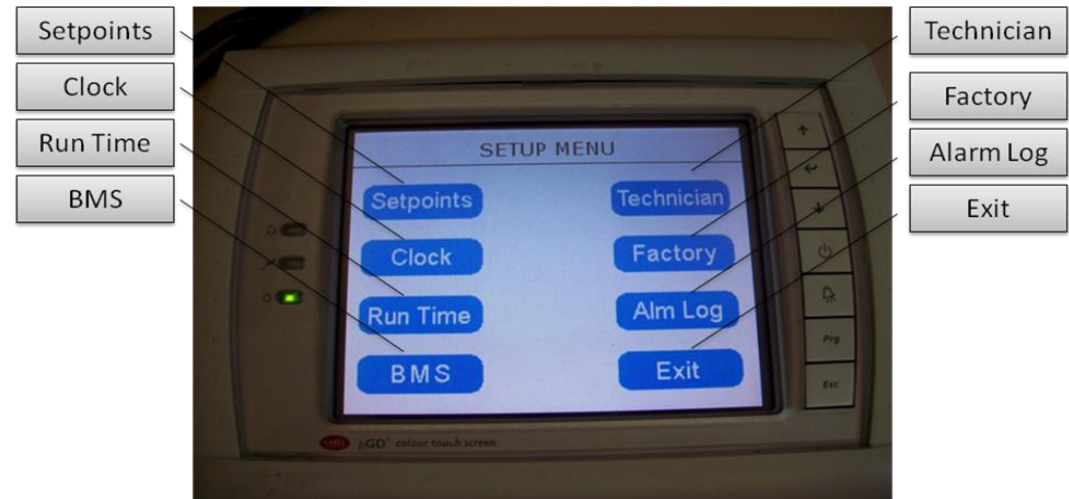

Figure 6 - Setup Menu

Setup Menu Description

- Setpoints Setup setpoints for temperature and humidification
- Clock Setup unit time and date
- Run Time Display uptime for various components
- BMS-Setup the network protocol for Modbus, LONWorks, and BACnet
- Technician Setup Alarm, Sensor Offset, Digital Input, Network, and Manual Control
- Factory Reserved for factory initial setup (Not for field use)
- Alarm Log Displays maximum and minimum probe readings
- Exit Return to previous screen